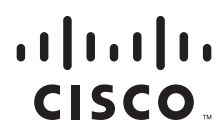

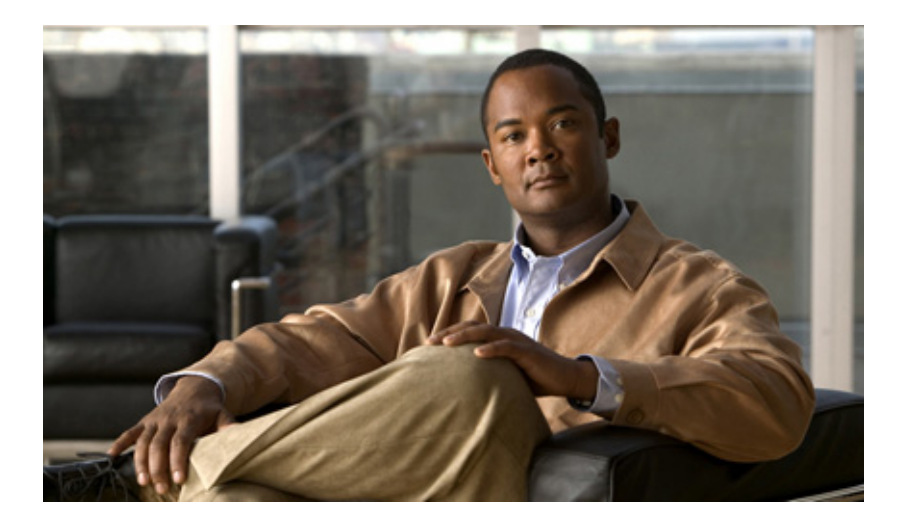

### **Cisco Connected Grid Device Manager Installation and User Guide, Release 1.0.1**

February 2012

#### **Americas Headquarters**

Cisco Systems, Inc. 170 West Tasman Drive San Jose, CA 95134-1706 USA http://www.cisco.com Tel: 408 526-4000 800 553-NETS (6387) Fax: 408 527-0883

Text Part Number: OL-26238-01

THE SPECIFICATIONS AND INFORMATION REGARDING THE PRODUCTS IN THIS MANUAL ARE SUBJECT TO CHANGE WITHOUT NOTICE. ALL STATEMENTS, INFORMATION, AND RECOMMENDATIONS IN THIS MANUAL ARE BELIEVED TO BE ACCURATE BUT ARE PRESENTED WITHOUT WARRANTY OF ANY KIND, EXPRESS OR IMPLIED. USERS MUST TAKE FULL RESPONSIBILITY FOR THEIR APPLICATION OF ANY PRODUCTS.

THE SOFTWARE LICENSE AND LIMITED WARRANTY FOR THE ACCOMPANYING PRODUCT ARE SET FORTH IN THE INFORMATION PACKET THAT SHIPPED WITH THE PRODUCT AND ARE INCORPORATED HEREIN BY THIS REFERENCE. IF YOU ARE UNABLE TO LOCATE THE SOFTWARE LICENSE OR LIMITED WARRANTY, CONTACT YOUR CISCO REPRESENTATIVE FOR A COPY.

The Cisco implementation of TCP header compression is an adaptation of a program developed by the University of California, Berkeley (UCB) as part of UCB's public domain version of the UNIX operating system. All rights reserved. Copyright © 1981, Regents of the University of California.

NOTWITHSTANDING ANY OTHER WARRANTY HEREIN, ALL DOCUMENT FILES AND SOFTWARE OF THESE SUPPLIERS ARE PROVIDED "AS IS" WITH ALL FAULTS. CISCO AND THE ABOVE-NAMED SUPPLIERS DISCLAIM ALL WARRANTIES, EXPRESSED OR IMPLIED, INCLUDING, WITHOUT LIMITATION, THOSE OF MERCHANTABILITY, FITNESS FOR A PARTICULAR PURPOSE AND NONINFRINGEMENT OR ARISING FROM A COURSE OF DEALING, USAGE, OR TRADE PRACTICE.

IN NO EVENT SHALL CISCO OR ITS SUPPLIERS BE LIABLE FOR ANY INDIRECT, SPECIAL, CONSEQUENTIAL, OR INCIDENTAL DAMAGES, INCLUDING, WITHOUT LIMITATION, LOST PROFITS OR LOSS OR DAMAGE TO DATA ARISING OUT OF THE USE OR INABILITY TO USE THIS MANUAL, EVEN IF CISCO OR ITS SUPPLIERS HAVE BEEN ADVISED OF THE POSSIBILITY OF SUCH DAMAGES.

CCDE, CCENT, Cisco Eos, Cisco HealthPresence, the Cisco logo, Cisco Lumin, Cisco Nexus, Cisco StadiumVision, Cisco TelePresence, Cisco WebEx, DCE, and Welcome to the Human Network are trademarks; Changing the Way We Work, Live, Play, and Learn and Cisco Store are service marks; and Access Registrar, Aironet, AsyncOS, Bringing the Meeting To You, Catalyst, CCDA, CCDP, CCIE, CCIP, CCNA, CCNP, CCSP, CCVP, Cisco, the Cisco Certified Internetwork Expert logo, Cisco IOS, Cisco Press, Cisco Systems, Cisco Systems Capital, the Cisco Systems logo, Cisco Unity, Collaboration Without Limitation, EtherFast, EtherSwitch, Event Center, Fast Step, Follow Me Browsing, FormShare, GigaDrive, HomeLink, Internet Quotient, IOS, iPhone, iQuick Study, IronPort, the IronPort logo, LightStream, Linksys, MediaTone, MeetingPlace, MeetingPlace Chime Sound, MGX, Networkers, Networking Academy, Network Registrar, PCNow, PIX, PowerPanels, ProConnect, ScriptShare, SenderBase, SMARTnet, Spectrum Expert, StackWise, The Fastest Way to Increase Your Internet Quotient, TransPath, WebEx, and the WebEx logo are registered trademarks of Cisco Systems, in the United States and certain other countries.

All other trademarks mentioned in this document or website are the property of their respective owners. The use of the word partner does not imply a partnership relationship between Cisco and any other company. (0812R)

Any Internet Protocol (IP) addresses and phone numbers used in this document are not intended to be actual addresses and phone numbers. Any examples, command display output, network topology diagrams, and other figures included in the document are shown for illustrative purposes only. Any use of actual IP addresses or phone numbers in illustrative content is unintentional and coincidental.

Cisco Connected Grid Device Manager Installation and User Guide © 2012 Cisco Systems, Inc. All rights reserved.

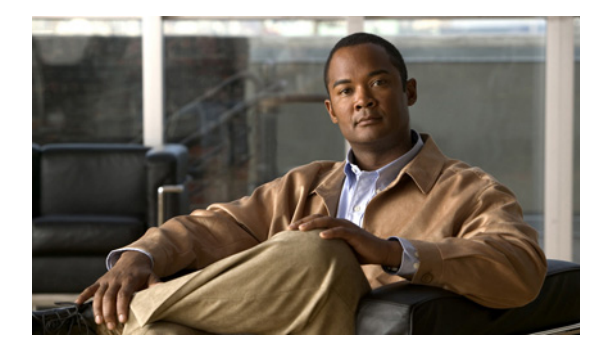

#### CONTENTS

| CHAPTER <b>1</b> | Introduction 1-1                          |
|------------------|-------------------------------------------|
|                  | Overview 1-1                              |
|                  | The Connected Grid Network 1-3            |
|                  | Field Area Routers 1-3                    |
|                  | Additional Information 1-4                |
| CHAPTER <b>2</b> | Installation 2-1                          |
|                  | Required Expertise 2-1                    |
|                  | System Requirements 2-1                   |
|                  | Certificate Installation 2-2              |
|                  | Device Manager Installation 2-5           |
|                  | Device Manager Removal 2-6                |
| CHAPTER <b>3</b> | Using the Device Manager 3-1              |
|                  | Device Manager Overview 3-1               |
|                  | How to Use the Device Manager 3-2         |
|                  | How to Start 3-3                          |
|                  | Connect to the FAR 3-3                    |
|                  | Test Connectivity 3-5                     |
|                  | Add a Device IP Address 3-5               |
|                  | Ping a Device IP Address 3-7              |
|                  | Traceroute a Device IP Address <b>3-9</b> |
|                  | Remove a Device IP Address 3-10           |
|                  | Manage Interfaces 3-10                    |
|                  | Bring Up an Interface 3-11                |
|                  | Shut Down an Interface <b>3-12</b>        |
|                  | Change Configuration 3-12                 |
|                  | Add a Configuration File 3-13             |
|                  | Unange/Update Configuration 3-14          |
|                  | nemove Comiguration 3-15                  |
|                  | Update image 3-15                         |
|                  |                                           |

Remove Image 3-17 Retrieve Report 3-18 Advanced Command 3-19 Advanced Command Examples 3-20 Disconnect from the FAR 3-25 Frequently Asked Questions 3-25

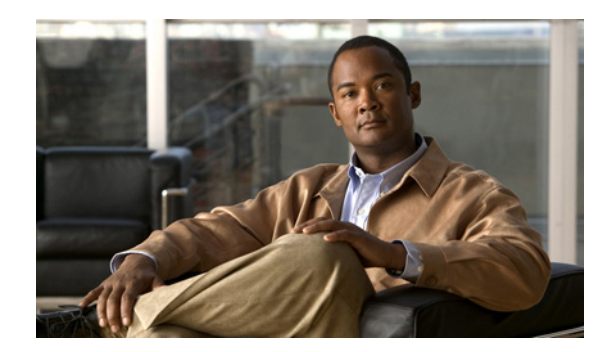

# PTFR

# Introduction

The Cisco Connected Grid Device Manager is a tool used to troubleshoot a Cisco Connected Grid Field Area Router (FAR or router). This chapter contains the following topics:

- Overview, page 1-1
- ٠ The Connected Grid Network, page 1-3
- Additional Information, page 1-4

### **Overview**

The Device Manager is an application used to troubleshoot a FAR (or Connected Grid router), as well as test devices connected to the FAR. The Device Manager reads FAR configuration information, displays data, and manages individual FARs. You can connected to the Device Manager using a secured Ethernet or WiFi link for first-time deployment or troubleshooting.

The following illustration lists the functionality of the Device Manager.

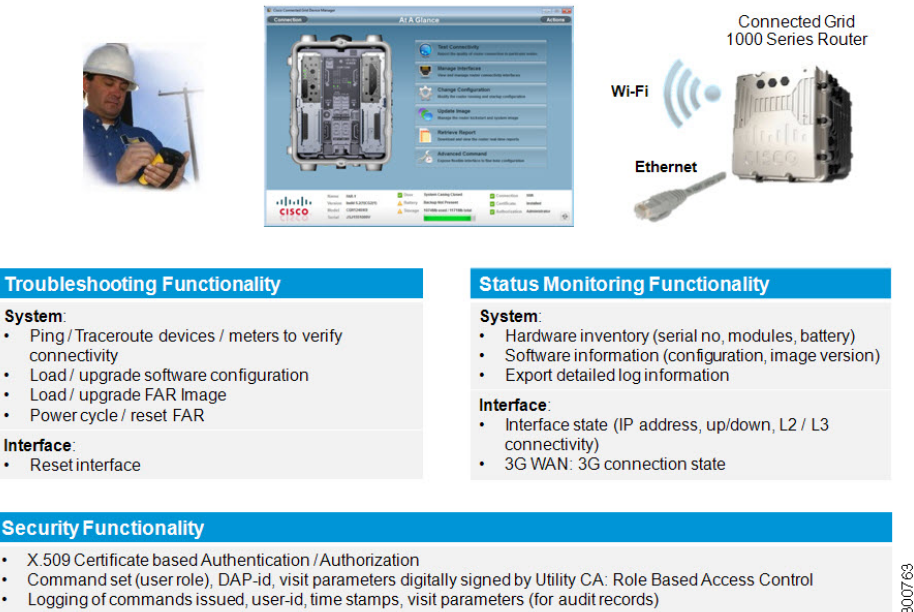

#### Cisco Connected Grid Device Manager

Logging of commands issued, user-id, time stamps, visit parameters (for audit records)

Γ

The Device Manager enables you to:

- Troubleshoot connectivity between a FAR and the devices connected to the router (see Test Connectivity, page 3-5)
- Check and update the current FAR configuration (see Advanced Command, page 3-19 and Change Configuration, page 3-12)
- Update the FAR image and reset the router (see Update Image, page 3-15)
- View real-time FAR configuration information for troubleshooting (see Retrieve Report, page 3-18)
- Use advanced commands to troubleshoot the FAR (see Advanced Command, page 3-19)

Once the Device Manager connects to a Field Area Router (FAR), the system information displays at the bottom of each screen. The example screen below shows that the FAR has two Connected Grid Modules installed (WiMAX in slot 3 and Cellular in slot 6), and the LEDs flash indicating the modules are operating.

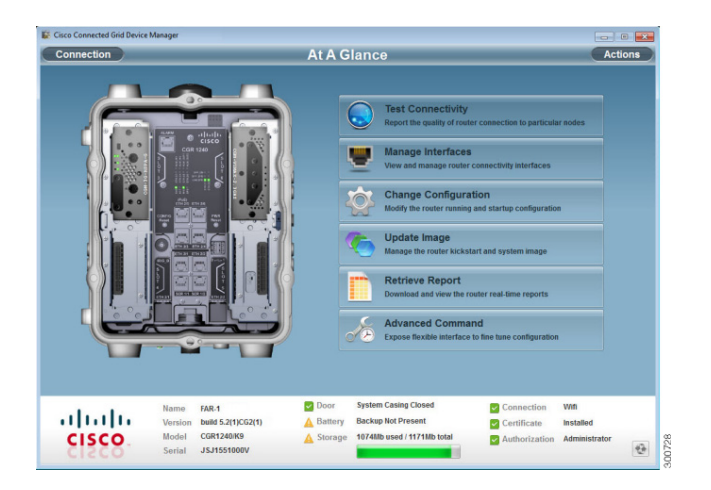

Other information that displays at the bottom of each screen includes:

- Name of the router
- Software build version
- Model number of the FAR
- Serial number of the FAR
- Door (system casing) status
- Battery status (if a backup battery is installed)
- Storage status including amount of storage available
- Connection method (WiFi or Ethernet)
- Certificate status
- Authorized user (Administrator)

Information can be refreshed at any time by using the Refresh icon, located in the lower right-hand of the screen.

# **The Connected Grid Network**

Cisco's Connected Grid Field Area Network (FAN) solution is a two-tier architecture containing both the Neighborhood Area Network (NAN) and the Wide Area Network (WAN). The NAN provides network connectivity to end-points such as smart meters and devices. The WAN tier provides network connectivity from the FAR to the utility's control center over either public 2G/3G network, or over a utility-owned (private) WiMAX or Ethernet network.

The Connected Grid FAN solution is comprised of the Cisco 1000 Series Connected Grid Router, the Connected Grid Network Management System, and the Connected Grid Device Manager. The FAR (or Connected Grid Router) connects the NAN to the WAN. The Connected Grid Network Management System is management tool which manages a number of FARs, while the Connected Grid Device Manager provides access to a single FAR (at a time), for the tasks described in this guide.

The following illustrates the FAN topology.

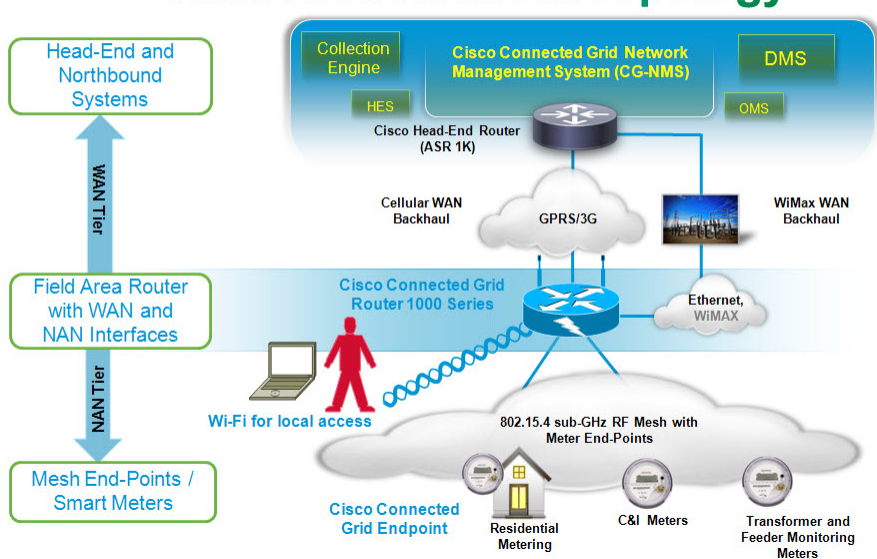

### Field Area Network Topology

### **Field Area Routers**

Unlike traditional routers and switches that reside in locations such as utility data centers or an enterprise Network Operations Center (NOC), a FAR (router) connects equipment in the field such as meters, sensors, and control equipment to the utility's control center.

The Cisco 1000 Series Connected Grid Router is a multi-service communication platform designed for use in FARs. The Connected Grid Router is designed to operate reliably in various types of harsh environments, including outdoor pole-top deployments. The Connected Grid Router is modular and supports a variety of communication interfaces including WiMAX, Cellular, 900 MHz RF Mesh, Ethernet, and WiFi.

L

# **Additional Information**

Please use the following links for additional information on Cisco Connected Grid products:

- For Cisco Solutions for Utilities/Smart Grid, see http://www.cisco.com/web/strategy/energy/external\_utilities.html
- For Cisco 1000 Series Connected Grid Routers, see http://www.cisco.com/en/US/products/ps12256/index.html

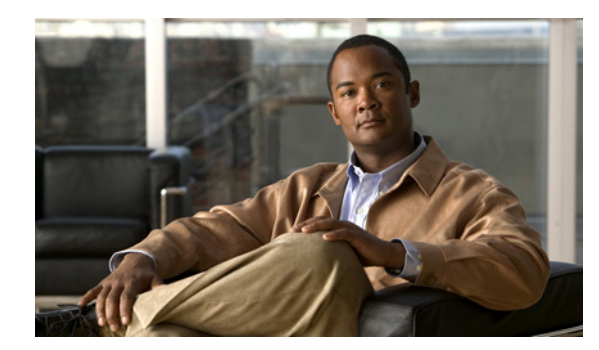

# снарте 2

# Installation

This chapter explains how to install the Device Manager software, and contains the following topics:

- Required Expertise, page 2-1
- System Requirements, page 2-1
- Certificate Installation, page 2-2
- Device Manager Installation, page 2-5
- Device Manager Removal, page 2-6

# **Required Expertise**

This guide is intended for Field Technicians who have experience with a Cisco Field Area Router (FAR).

# **System Requirements**

The Device Manager has the following system requirements:

- Microsoft Windows 7 Enterprise / Professional or Windows XP (with Service Pack 3)
- 2 GHz or faster processor recommended
- 1 GB RAM minimum (for potential large log file processing)
- WiFi or Ethernet interfaces
- 4 GB disk storage space
- Windows login enabled
- Utility-signed Certificate Authority (CA) and Client Certificate for FAR authentication (obtained from your IT department)

# **Certificate Installation**

Before you can install the Device Manager, you must install the client identity and CA certificates in the computer.

Follow these steps to install the certificate on the computer running the Device Manager:

- **Step 1** Contact your IT Department for the PKCS #12 formatted certificate, which should contain the client identity and CA certificates (along with the private key and its password to import the certificates onto the laptop).
- **Step 2** Copy the certificate (provided by your IT Department) to your computer, for example, on the Desktop.
- **Step 3** Double-click the certificate to open the Installation Wizard.

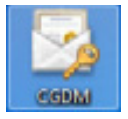

**Step 4** Click **Next** to start the installation.

|   | Welcome to the Certificate Import<br>Wizard                                                                                                    |
|---|----------------------------------------------------------------------------------------------------|
|   | lists, and certificate revocation lists from your disk to a<br>certificate store.                                                                                                    |
| 8 | A certificate, which is issued by a certification authority, is<br>a confirmation of your identity and contains information<br>used to protect data or to establish secure network<br>connections. A certificate store is the system area where<br>certificates are kept. |
|   | To continue, dick Next.                                                                                                    |
|   |                                                                                                    |
|   |                                                                                                    |
|   |                                                                                                    |
|   |                                                                                                    |
|   |                                                                                                    |

**Step 5** Browse to the location of the certificate file, and then click **Next**.

| File to Import                             |                                  |                 |
|--------------------------------------------|----------------------------------|-----------------|
| Specify the file you want to import.       |                                  |                 |
| File name:                                 |                                  |                 |
| C: Users\CENBU-Doc\Desktop\CGDM.pfx        |                                  | Browse          |
| Note: More than one certificate can be sto | ored in a single file in the fol | lowing formats: |
| Personal Information Exchange- PKCS 4      | #12 (.PFX,.P12)                  |                 |
| Cryptographic Message Syntax Standar       | rd-PKCS #7 Certificates (.P      | 78)             |
| Microsoft Serialized Certificate Store (.5 | IST)                             |                 |
|                                            |                                  |                 |
|                                            |                                  |                 |
|                                            |                                  |                 |
| Learn more about certificate file formats  |                                  |                 |
|                                            |                                  |                 |
|                                            |                                  |                 |
|                                            |                                  |                 |

**Step 6** Enter the password, unmark the 'Enable strong private key protection', mark 'Include all extended properties', and then click **Next**.

| Password                                                                                                    |                                                                                                    |
|----------------------------------------------------------------------------------------------------|----------------------------------------------------------------------------------------------------|
| To maintain security, the private key                                                                                          | was protected with a password.                                                                                                    |
| Type the password for the private ke                                                                                           | γ.                                                                                                    |
| Password:                                                                                                    |                                                                                                    |
|                                                                                                    |                                                                                                    |
| Enable strong private key prot<br>private key is used by an applic<br>Mark this key as exportable. Th<br>keys at a later time. | ection. You will be prompted every time the<br>ation if you enable this option.<br>Is will allow you to back up or transport your |
|                                                                                                    |                                                                                                    |
| V Include all extended properties                                                                                              |                                                                                                    |
| Include all extended properties                                                                                                |                                                                                                    |
| Include all extended properties                                                                                                | 6.                                                                                                    |

**Step 7** Keep the default setting 'Automatically select the certificate store based on the type of certificate,' and then click **Next**.

| ertificate Store                                                                                                    |                                                        |
|----------------------------------------------------------------------------------------------------|--------------------------------------------------------|
| Certificate stores are system area                                                                                                    | is where certificates are kept.                        |
| Windows can automatically select a the certificate.                                                                                                    | a certificate store, or you can specify a location for |
| Automatically select the cert                                                                                                    | tificate store based on the type of certificate        |
| Place all certificates in the format in the format in t | allowing store                                         |
| Certificate store:                                                                                                    |                                                        |
|                                                                                                    | Browsen                                                |
|                                                                                                    |                                                        |
|                                                                                                    |                                                        |
|                                                                                                    |                                                        |
|                                                                                                    |                                                        |
| earn more about <u>certificate stores</u>                                                                                                    |                                                        |
|                                                                                                    |                                                        |
|                                                                                                    |                                                        |
|                                                                                                    |                                                        |
|                                                                                                    |                                                        |

#### Step 8 Click Finish.

| <u> -</u> | Completing<br>Wizard<br>The certificate will b | the Certificate                                                    | Import |
|-----------|------------------------------------------------|--------------------------------------------------------------------|--------|
|           | Certificate Store S<br>Content<br>File Name    | Automatically determined by t<br>PFX<br>C:\Users\CENBU-Doc\Desktop |        |
|           | •                                              | н                                                                  | ,      |
|           |                                                | K Back Finish                                                      | Cancel |

**Step 9** Click **OK** to complete installation of the certificate.

| Certificate Import | Wizard                |
|--------------------|-----------------------|
| 1 The in           | nport was successful. |
|                    | ОК                    |

- **Step 10** Open the Windows Registry using regedit and search for the following registry entry: Computer\HKEY\_CURRENT\_USER\Software\Cisco\CGDManager\Cgdm
- **Step 11** Edit the CERT\_COMMON\_NAME to match the common name of the certificate from step 1 (above).

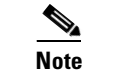

Specify the CA\_COMMON\_NAME field or leave it as --AutoDetect--.

Follow these steps to verify the client certificate (optional):

**Step 1** (Optional) Verify the client certificate in the Internet Explorer browser:

IE browser\Tools\Internet Options\Content\Certificates\Personal

**Step 2** (Optional) Verify the CA certificate in the Internet Explorer browser:

IE browser\Tools\Internet Options\Content\Certificates\Trusted Root Certification Authorities

**Step 3** (Optional) Delete the C:\ProgramData\Cisco\CGDManager folder. Run the Device Manager to automatically generate this folder, and then quit the Device Manager without any actions (to clean up any previous settings).

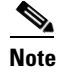

The program data directory for the Device Manager is hidden, by default. To view this directory, open an Explorer window, select Folder Options from the Tools menu, and then select the View tab. Select 'Show hidden files and folders', and then click **OK**.

# **Device Manager Installation**

Follow these steps to install the Device Manager:

**Step 1** Double-click CGDManager executable to start installation.

Step 2 Click Next.

| 👹 Connected Grid | Device Manager Setup                                                                                                    |
|------------------|----------------------------------------------------------------------------------------------------|
|                  | Welcome to the Connected Grid Device<br>Manager Setup Wizard                                                                                    |
|                  | The Setup Wizard will install Connected Grid Device Manager<br>on your computer. Click Next to continue or Cancel to exit<br>the Setup Villard. |
|                  | alada                                                                                                    |
|                  | Back Next Cancel                                                                                                    |

**Step 3** Select the checkbox to accept the terms of the License Agreement, and then click Next.

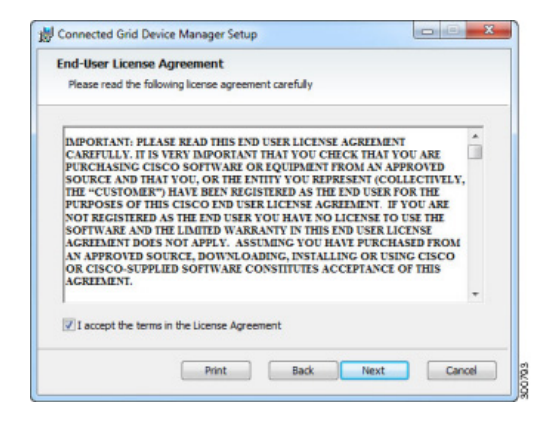

Γ

Step 4 Click Finish to exit the Setup Wizard and launch the Device Manager.

| Completed the Connected Grid Device Manager<br>Setup Wizard |
|-------------------------------------------------------------|
| Click the Finish button to exit the Setup Wizard.           |
| alialia<br>cisco                                            |

# **Device Manager Removal**

To remove the Device Manager application, click **Start > All Programs > Cisco CGD Manager > Uninstall Cisco CGD Manager**, or use Add or Remove Programs from the Control Panel.

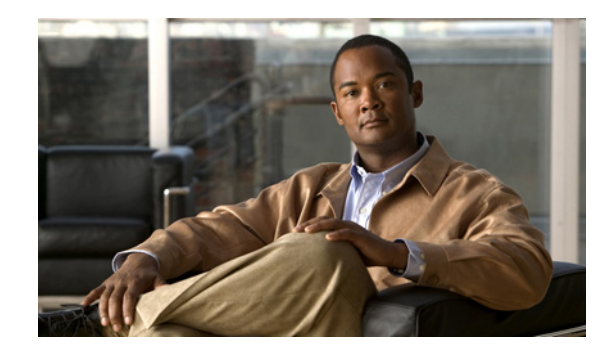

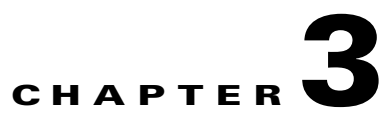

# **Using the Device Manager**

The chapter explains how to use the Device Manager, and contains the following topics:

- Device Manager Overview, page 3-1
- How to Use the Device Manager, page 3-2
- How to Start, page 3-3
- Connect to the FAR, page 3-3
- Test Connectivity, page 3-5
- Manage Interfaces, page 3-10
- Change Configuration, page 3-12
- Update Image, page 3-15
- Retrieve Report, page 3-18
- Advanced Command, page 3-19
- Disconnect from the FAR, page 3-25
- Frequently Asked Questions, page 3-25

### **Device Manager Overview**

The Device Manager main screen displays after securely connecting. From here you have several options:

- **Test Connectivity** is used to see if you can reach a device's IP address from the FAR, check link connectivity and quality, or traceroute the address if it is not reachable. This feature helps you confirm and re-check the connectivity through troubleshooting (see Test Connectivity, page 3-5).
- **Manage Interfaces** is used to bring up or shut down an interface (see Manage Interfaces, page 3-10).
- **Change Configuration** is used to update the FAR configuration with a provided configuration file, and then reboot the FAR with the new configuration (see Change Configuration, page 3-12).
- Update Image is used to update the FAR with an image file. The upgrade allows a complete refresh of the FAR with the designated softwasre image (see Update Image, page 3-15).
- **Retrieve Report** is used to view and/or download the FAR system logs (see Retrieve Report, page 3-18).

• Advanced Command is used to verify the router system time is correct, view the current router configuration, save the current configuration, view the current file directory, reboot the router, or save the window output to a file (seeAdvanced Command, page 3-19).

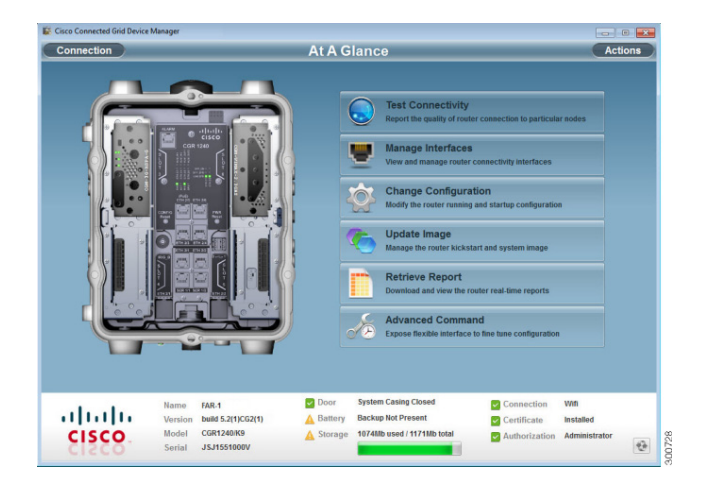

The router image that displays in the Device Manager is an exact replicate of the FAR you are connected to. The router image shows the Connected Grid Modules installed, as well as LEDs which indicate if the modules are operating. You can also view interfaces, available module slots, and other information. The information can be refreshed at any time by clicking the Refresh icon, located at the bottom right-hand corner of every screen.

# How to Use the Device Manager

Using a work order, you can log into the Device Manager, and then connect to a FAR to troubleshoot devices connected to the router.

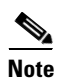

Work order retrieval is not supported in this release of Device Manager. You must obtain works orders from the utility's back-end system.

Following are a few examples of how to use the Device Manager:

- Your work order states that there are devices connected to a FAR that cannot be reached. You need to start Device Manager, connect to the FAR, and then check connectivity to the devices (see Test Connectivity, page 3-5). If you can connect to the devices, you should now review the FAR configuration information (see Advanced Command, page 3-19). If the configuration information is not correct, you should now update the configuration (see Change/Update Configuration, page 3-14) by adding a configuration file to the Device Manager, and then updating the FAR configuration. Once the configuration is updated (see Advanced Command, page 3-19) the FAR automatically resets and restarts with the new configuration. You are now ready to disconnect from the Device Manager.
- Your work order states that the FAR needs to have a software image update. You need to start the Device Manager, add the new image file, and then update the FAR with the new image (see Update Image, page 3-15). The FAR automatically restarts once the software image has updated. You are now ready to disconnect from the Device Manager.

- Your work order states that there are new FARs that have been deployed and they are not showing in the back-end system. You need to start the Device Manager, and then review the FAR graphic on the main screen. Check the modules installed and the LEDs indicating if the modules are operating. If the LEDs are not flashing, you need to check installation of the modules (see the *Connected Grid Module Installation and Configuration Guide* for the module model).
- Your work order states that the door to the FAR is open. You need to start the Device Manager and check the status of the door. If the door status is *System Casing Open*, you need to access the FAR and ensure the door is closed. Once the door is closed, press the Refresh icon located at the bottom right-hand corner of the Device Manager and verify the door status is now *System Casing Closed*. You are now ready to disconnect from the Device Manager.

## How to Start

Now that you understand the basic functionality of the Device Manager and how to use it, you are now ready to troubleshoot devices connected to a FAR. Refer to the following sections for specific steps to troubleshoot devices.

# **Connect to the FAR**

You can connect to a FAR (or Connected Grid Router) either by Ethernet or WiFi. The WiFi connectivity control ensures data traffic between the Device Manager and the FAR are protected by WPA Layer 2 security, once the association and key handshake are complete. The Ethernet connection is secured by https only.

Connection to the Device Manager can be done using one of the following:

- Auto Discovered IPv6 address (preferred method for the field)
- IPv4 address (such as 128.128.128.128)
- IPv6 address (such as fe80::d81f:6402:2ae4:4ea8)

Follow these steps to start the Device Manager:

Step 1 Double-click the Cisco GCD Manager from the Desktop, or select Start > All Programs > Cisco CGD Manager.

|  |                       |                          | 1 |  |
|--|-----------------------|--------------------------|---|--|
|  | Connect<br>SSID       | Over Ethernet            |   |  |
|  | Passphrase<br>Address | 172.27.167.12            |   |  |
|  |                       | Auto Discover IP Address |   |  |
|  |                       | Click to Connect         |   |  |
|  |                       |                          |   |  |

The following example screen shows connecting over Ethernet using an IPv4 IP address.

Step 2Select the connection method (Over WiFi, Over Ethernet, or Auto Detect).The following example screen shows connecting over Ethernet with an IPv6 address.

| Cisco Connected Grid Device Manager |   | Connected Gr                            | id Device Manager                                                   |                          |
|-------------------------------------|---|-----------------------------------------|---------------------------------------------------------------------|--------------------------|
|                                     | 1 | Connect<br>SID<br>Passphrase<br>Address | Over Ethernet  2000 :: 1  Auto Decover IP Address  Click to Connect |                          |
|                                     |   |                                         | Copyright 2011-2012 Cisco Systems,                                  | Inc. All Rights Reserved |

- Step 3 Enter the SSID and Passphrase if connecting over WiFi.
- **Step 4** *Optional*. Enter the address, or select the checkbox to auto-detect the address.

Note

When Auto Detect is selected, the computer running Device Manager must be connected directly to the FAR via Ethernet or WiFi to automatically discover IPv6 addresses.

| lili.<br>cisco | Connected Gr                            | id Device Manager                                                    |                     |
|----------------|-----------------------------------------|----------------------------------------------------------------------|---------------------|
| •              | Connect<br>SID<br>Passphrase<br>Address | Over 1991  CGDM 1234567190  Anto Decover IP Address Click to Connect |                     |
|                |                                         | Copyright 2011-2012 Cisco Systems, inc.                              | All Rights Reserved |

The following example screen shows connecting over WiFi using Auto Discover IP address.

Step 5 Select Click to Connect.

See Frequently Asked Questions, page 3-25 if you cannot connect to the Device Manager for possible connection problems.

### **Test Connectivity**

This feature is used to confirm and re-check the connectivity to a device from the FAR. Before you can check the device connection or route to a FAR, you must add a device's IP address to the Device Manager. IP addresses can be either IPv4 or IPv6.

### Add a Device IP Address

Follow these steps to add a device's IP address (the destination device the FAR is trying to reach):

Step 1 Click Test Connectivity

At A Glance Test Connectivity Tunnel Edge Server IPv4 128.107.154.1 • 2 9 IPSec Tunnel Server 2 6 **GRE Tunnel Server IPV6** ? SCEP Server IPv4 2 Server IPv4 2 2 = Re ve 🛓 🛓 Add Door System Casing Close **C** Wifi Installed FAR-1 build 5.2(1)CG2(1) CGR1240/K9 JSJ1551000V ahaha Backup Not Certificate Model cisco A Storage 1074Mb used / 1171Mb Authorization Administra (\$) 00741

The following example shows sample devices and/or target addresses.

**Step 2** Click **Add** to create a target IP address.

In the following example, we're adding a router with a target address of 128.128.128.100.

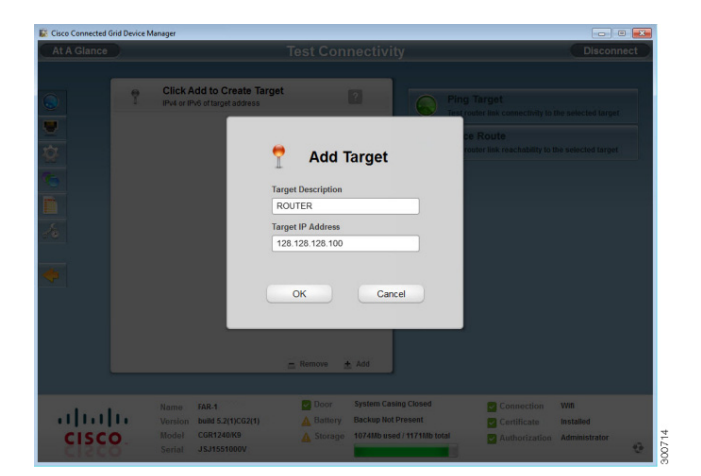

- **Step 3** Enter a Target Description (or description of the device).
- **Step 4** Enter the Target IP Address (device's IP address). This can be either an IPv4 or IPv6 address.
- Step 5 Click OK.

At A Glance Test Connectiv ROUTER 0 . Device2 128.128.128 0 2 Device3 128.128.128.103 0 dEnd Route ~ ~ FAR-1 build 5.2(1)CG2(1) CGR1240/K9 ~ C Wifi սիսիս Certificate Backup Not Pre Installed cisco Model 1074Mb used / 1171Mb Admini -

The following example shows a device's IP address was added.

You are now ready to test the connectivity to the device you just added into Device Manager.

### **Ping a Device IP Address**

This feature allows you to test if you can reach a specified device's IP address.

Follow these steps to test connectivity between the FAR and the device:

- **Step 1** Select a target IP address from the list.
- **Step 2** Click **Ping Target (()** to test the connectivity to the selected IP address.

The following example shows the Device Manager is attempting to ping the IPv4 address.

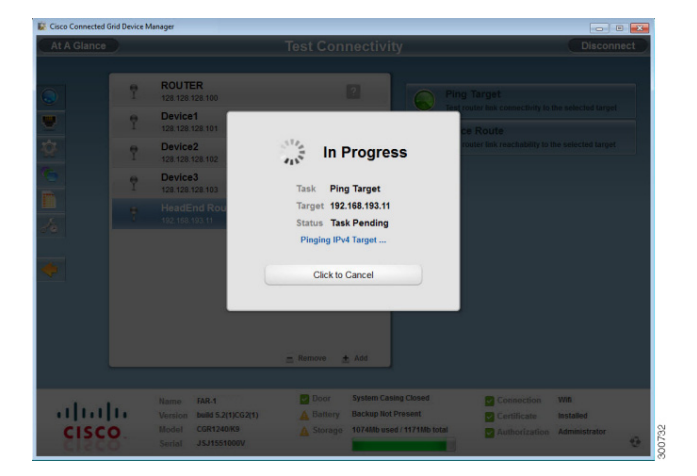

The following example shows the ping was successful. Note that the icon to the left of the successful ping is green, representing that the target was reached.

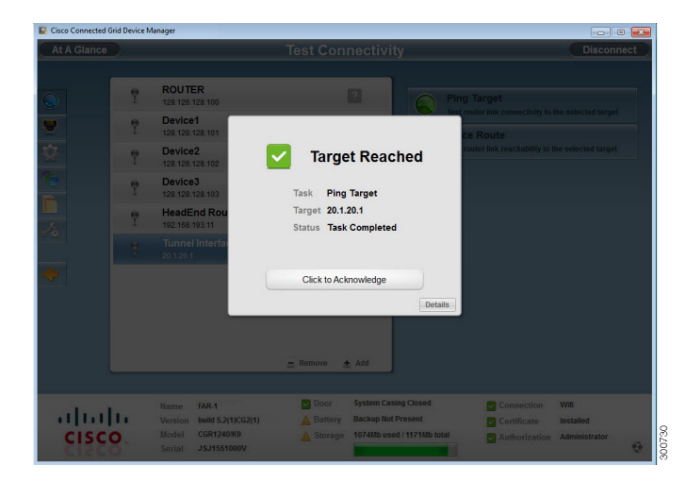

**Step 3** Select **Click to Acknowledge** to close the window, or you can also click **Details** to view the ping details (shown below).

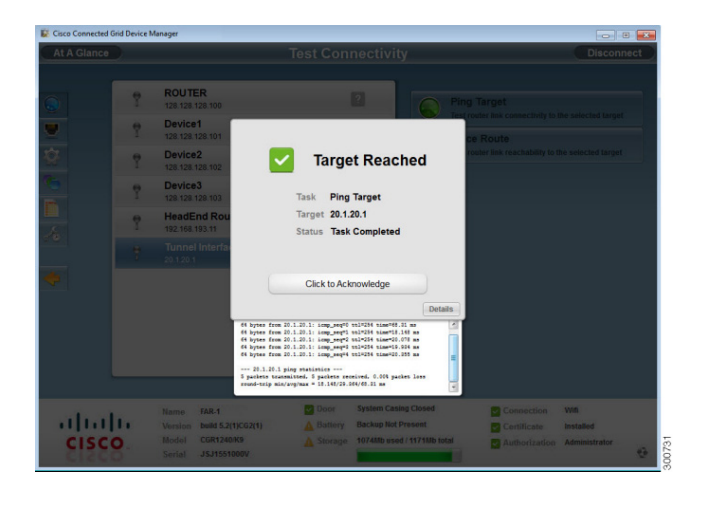

Follow these steps if the target IP address is not reachable:

**Step 1** Click **Details** to view the reason the IP address was not reachable.

The following example shows the connection timed out, with five packets sent, and zero packets received Note that the icon to the left of the failed ping is red, representing that the target was not reached.

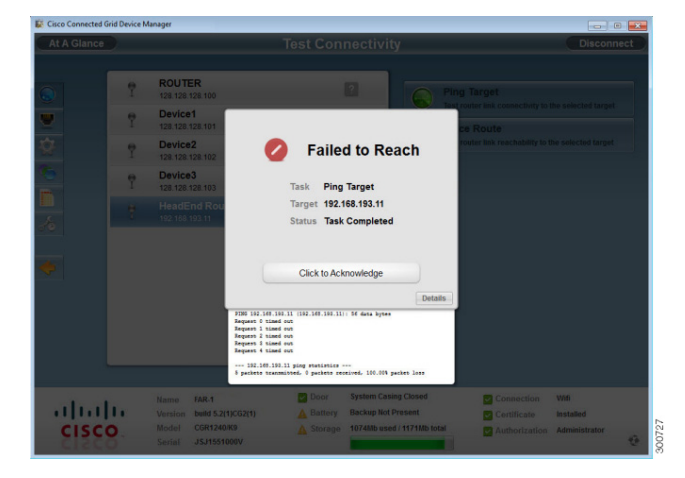

- Step 2 Select Click to Acknowledge to close the window.
- **Step 3** Go the next section and traceroute the IP address.

### **Traceroute a Device IP Address**

If an IP address cannot be reached using Ping, you can use traceroute to check the route taken to reach the device's IP address.

Follow these steps to trace the route of the IP address:

- **Step 1** Select the device's IP address from the list.
- **Step 2** Click **Traceroute ()** to trace the route.

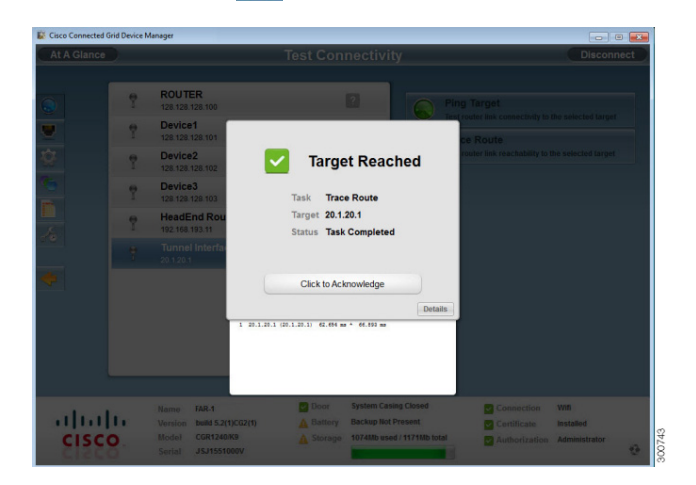

#### Step 3 Select Click to Acknowledge, or click Details to view the traceroute details.

Follow these steps if the traceroute fails:

Step 1 Select Click to Acknowledge.

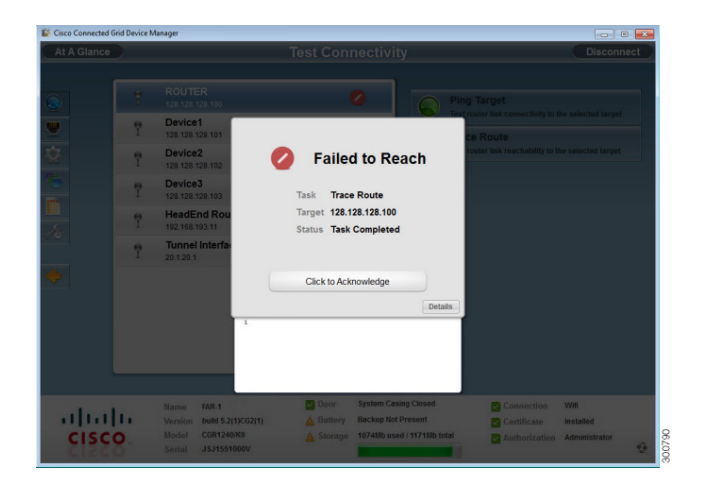

**Step 2** The traceroute failed. Remove the device's IP address.

### **Remove a Device IP Address**

Once you have tested a target IP address and verified connectivity, you can then remove the device from Device Manager. Another example would be entering an incorrect device address, which you now need to remove.

Follow these steps to remove a target IP address:

**Step 1** Select the target IP address from the list.

### **Manage Interfaces**

The feature is used to bring up or shut down an interface. If an interface is *up* (displays in green), it means that the line protocol is currently active. If an interface is *down* (displays in red), it means the line protocol is not active. If an interface is administratively down (displays in grey), it means that the line interface has been taken down by the administrator.

OL-26238-01

Step 2 Click Remove.

When Manage Interface is used, all interfaces contained on the FAR you are connected to display automatically. For example, the following screen shows that two modules are installed (WiMAX and Cellular), the FAR has six Ethernet interfaces, as well as a loopback interface.

| t A Glance |   |                                                              | Manage Ir | nterfaces                                  | Disco                              | nnect |
|------------|---|--------------------------------------------------------------|-----------|--------------------------------------------|------------------------------------|-------|
|            | • | Ethernet Interface 2 Port<br>Line protocol is up             | 1         | Brir                                       | ng Up                              |       |
|            | • | Ethernet Interface 2 Port<br>Line protocol is up             | 2         | Bring                                      | up or reset the selected interface |       |
|            | • | Ethernet Interface 2 Port                                    | 3         | Shut                                       | down the selected interface        |       |
|            | • | Ethernet Interface 2 Port<br>Administratively down           | 4         |                                            |                                    |       |
|            | 0 | Ethernet Interface 2 Port<br>Administratively down           | 5         |                                            |                                    |       |
|            | 0 | Ethernet Interface 2 Port<br>Administratively down           | 6         |                                            |                                    |       |
|            | • | Line protocol is up                                          |           | -                                          |                                    |       |
|            | • | Wimax Interface 6 Port 1<br>Line protocol is up              |           |                                            |                                    |       |
|            | • | Cellular Interface 3 Port 1<br>Line protocol is up           |           |                                            |                                    |       |
|            |   |                                                              | -0        | Refresh                                    |                                    |       |
| սիսի       |   | Name FAR-1<br>Version build 5.2(1)CG2(1)<br>Maded CGP1340479 | Door      | System Casing Closed<br>Backup Not Present | Connection Wiffi                   |       |
| cisco      | * | Serial JSJ1551000V                                           | ▲ Storage | 1074Mb used / 1171Mb total                 | Authorization Administrator        |       |

Follow these steps to view or manage selected router interfaces:

- Step 1 Click Manage Interfaces
- **Step 2** Select an interface and then go to either Bring Up an Interface, page 3-11 or Shut Down an Interface, page 3-12.

### **Bring Up an Interface**

If an interface is shut down for any reason, you can attempt to bring up the interface.

Follow these steps to bring up an interface:

Step 1

Select an interface and then click **Bring Up**.

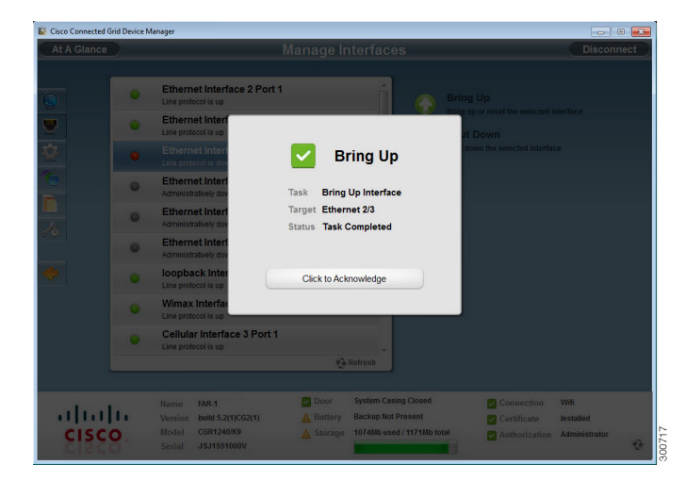

Step 2 Select Click to Acknowledge.

### **Shut Down an Interface**

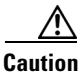

Do not shut down the interface that the Device Manager is using or communication with the FAR will be lost.

Follow these steps to shut down an interface:

Step 1 Select an interface and then click Shut Down.

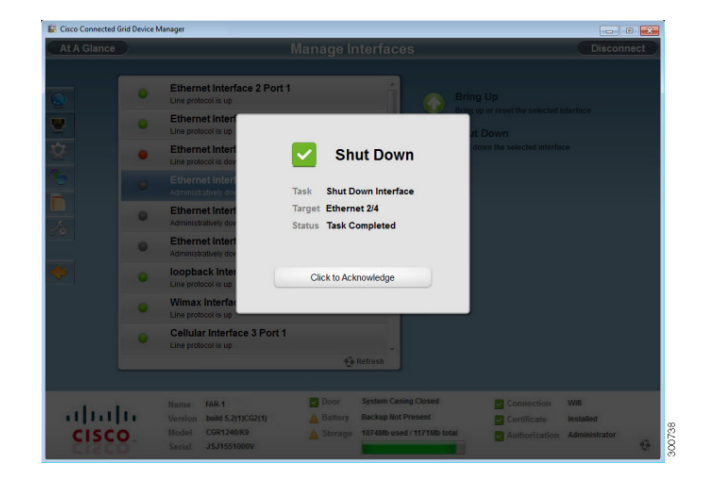

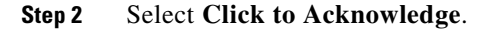

# **Change Configuration**

This feature is used to upload or add a configuration file to the Device Manager, and then use that file to update the configuration of the FAR. The configuration file information must include version, username and password, Ethernet and WiFi interfaces, and CGDM and IP https configurations.

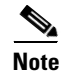

The configuration file needs to be a complete configuration file. If the configuration file contains missing fields, the Device Manager will not update the configuration properly. If you receive an error while updating the configuration file, check the configuration file for missing information.

### Add a Configuration File

Follow these steps to add a configuration file:

- Step 1 Click Change Configuration
- Step 2 Click Add.

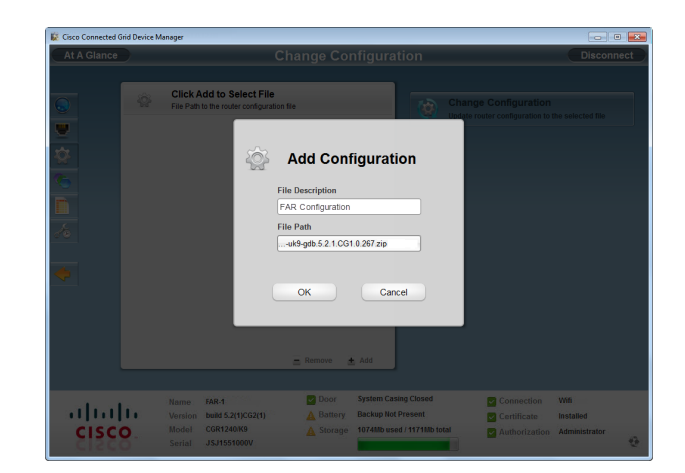

- **Step 3** Enter a file description.
- **Step 4** Click to navigate to where the configuration file is located and select the file.

| Cisco Connected Grid Device | e Manager                                                                                                    |                                                                                                    |                                                                          |                           |                                    |
|-----------------------------|----------------------------------------------------------------------------------------------------|----------------------------------------------------------------------------------------------------|--------------------------------------------------------------------------|---------------------------|------------------------------------|
| At A Glance                 |                                                                                                    |                                                                                                    |                                                                          |                           | Disconnect                         |
|                             | Contrast for<br>Counties New Folder<br>Counties<br>Counties<br>C | 151 62       FAX config 122311       FAX config 122311       Set X2       Set X2       Tot Decument       Set X2       FAX, reaconfig<br>File       FAX, reaconfig<br>File       TAD Exament       231 X8 | - 4 Search Dentrop                                                       |                           | Re which if The                    |
|                             | File name:                                                                                                    | FAR_configuration                                                                                                    | All files (*.*)     Open                                                 | Cancel                    |                                    |
| cisco                       | Namo FAR-1<br>Version build 5.2(1)CG2(1)<br>Model CGR1240/K9<br>Serial JSJ1551000V                                                                                                    | Door<br>A Battery<br>Storage                                                                                                    | System Casing Closed<br>Backup Not Present<br>1074Mb used / 1171Mb total | Connection<br>Certificate | Wifi<br>Installed<br>Administrator |

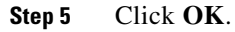

### **Change/Update Configuration**

Once a configuration file has been added to Device Manager, you can then use the file to update the router configuration.

```
<u>A</u>
Caution
```

Changing the router configuration will update the configuration file and reboot the FAR. All connections to the router will be lost while the configuration file is being updated.

Once this task starts, there is no way to cancel the event. Be careful when using this feature.

Follow these steps to update the FAR configuration file:

**Step 1** Select the configuration file from the list.

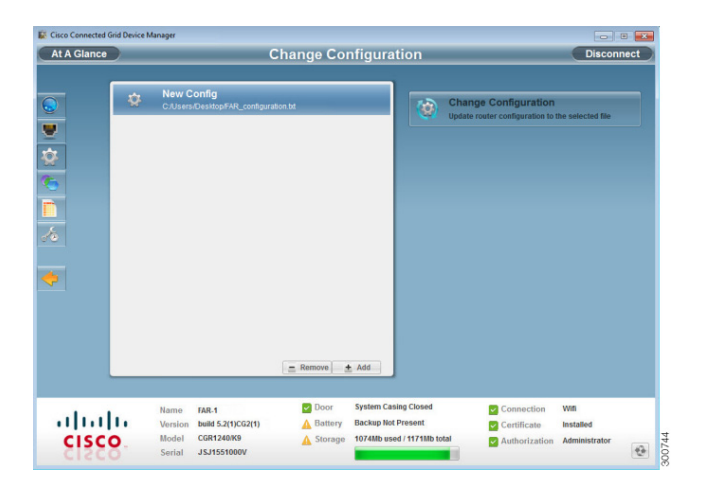

Step 2 Click Change Configuration.

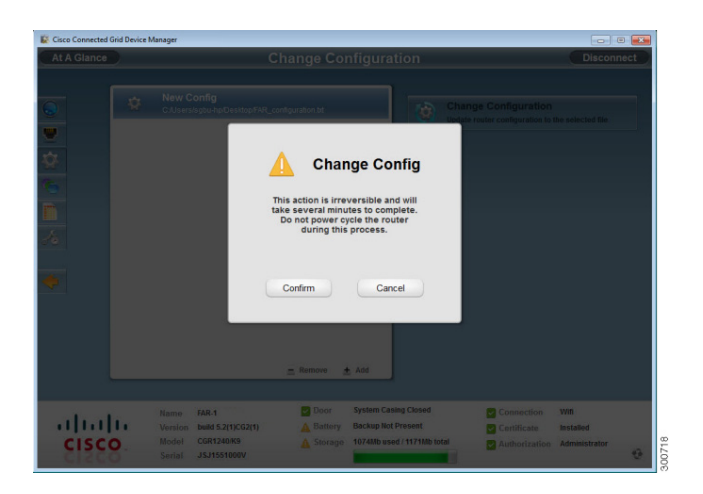

**Step 3** Select **Confirm** to verify you would like to change the router configuration.

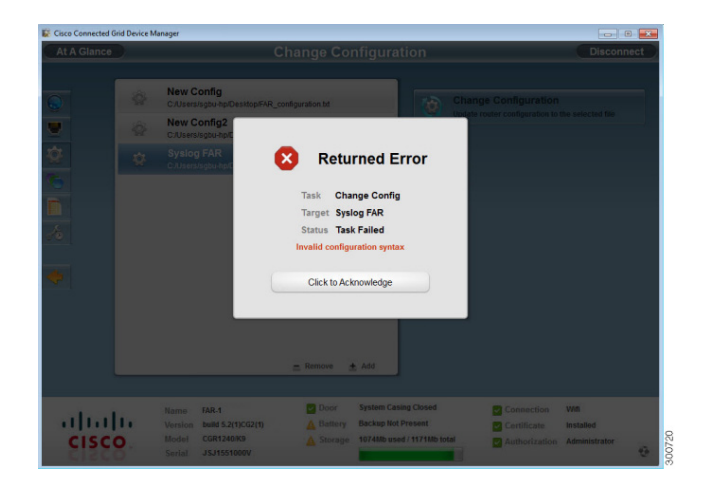

The following is an example error message received if the configuration file is not correct.

To correct a configuration file error:

- **Step 1** Check the configuration file for errors. If errors or missing information exist, make corrections.
- **Step 2** Remove the current configuration file (see Remove Configuration, page 3-15), and then add the new (updated) configuration file to Device Manager (see Add a Configuration File, page 3-13).
- Step 3 Follow the steps to update the configuration file again (see Change/Update Configuration, page 3-14).

### **Remove Configuration**

Once a configuration file has been added and used to update a FAR, you can then remove the file from Device Manager. Use this function to remove unwanted or duplicate configuration files.

Follow these steps to remove a configuration file:

- **Step 1** Select the configuration file from the list.
- Step 2 Click Remove.

## **Update Image**

The FAR image bundle contains information that the router uses when starting up and operating. The information in the image contains information on FPGA, 3G, wireless drivers, and so on. The only acceptable file format for the image file is a zip file. The zip file contains a manifest file with information on versioning and files. Any missing files in the bundle will result in cancellation of the update process.

Γ

### Add an Image

Before an image can be used to update a FAR, it must be added to Device Manager.

Follow these steps to add a router image:

- Step 1 Click Update Image
- Step 2 Click Add.
- **Step 3** Enter a file description.
- **Step 4** Click **Browse** to navigate to where the image zip file is located.
- Step 5 Click OK.

The image file is checked and the image is added to the Device Manager.

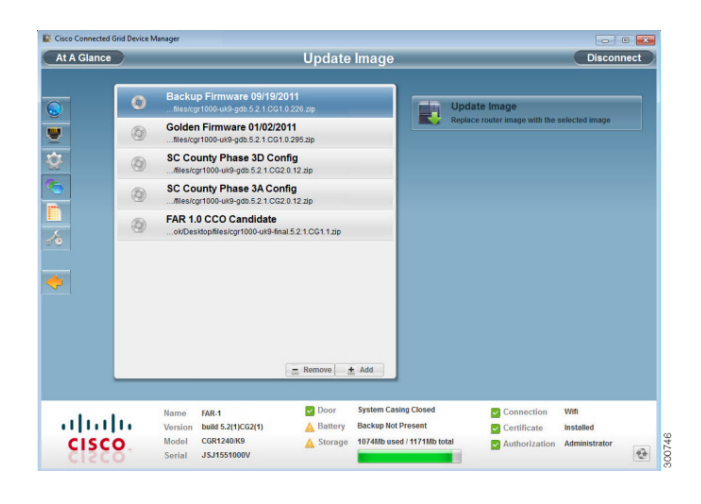

### **Update Image**

Caution

Updating the router may take awhile to complete, and all connections to the router will be unavailable while the image is updating.

Once this tasks starts, there is no way to cancel the event. Be careful when using this feature.

Follow these steps to update an image:

- **Step 1** Select an image.
- Step 2 Click Update Image.

| At A Glance |   |                                                                | Update               | Image                   |                                 | Disconnect     |
|-------------|---|----------------------------------------------------------------|----------------------|-------------------------|---------------------------------|----------------|
|             | 0 | Backup Firmware 09/19/20<br>files/cgr1000-uk9-gdb.5.2.1.CG1.0  | <b>11</b><br>226.zip | Upd                     | ite Image                       |                |
| 2           | ٩ | Golden Firmware 01/02/201<br>tiles/cgr1000-uk9-gdb.5.2.1.CG1.0 | 295.zip              | Replac                  | e router image with the t       | selected image |
| 2           | ٢ | SC County Phase 3D Conf<br>files/cgr1000-uk9-gdb.5.2.1.CG2.0   | lg<br>12.zip         | _                       |                                 |                |
| 6           | ٩ | SC County Phase 3A Confi<br>files/cgr1000-uk9-gdb.5.2.1.CG2.0  | g<br>1.12.zip        | _                       |                                 |                |
| <u></u>     | ٢ | FAR 1.0 CCO Candidate                                          | 5.2.1.CG1.1.zip      |                         |                                 |                |
| 2           |   | 6                                                              | _ Remove             | Add                     |                                 |                |
| abat        |   | Name FAR-1                                                     | Door                 | System Casing Closed    | Connection                      | With           |
|             |   | Version Dana 3.2(1)CO2(1)                                      | Januery              | Personal under condense | <ul> <li>Certificate</li> </ul> | marginero      |

Step 3 Click Confirm. The update may take awhile to update the FAR image and restart the router.

### **Remove Image**

Once a file is used to update the image, it can be then be removed from the Device Manager. Another example may be that you added the wrong image file into Device Manager.

Follow these steps to remove an image:

- **Step 1** Select an image.
- Step 2 Click Remove.

# **Retrieve Report**

Follow these steps to retrieve the router real-time reports:

#### Step 1 Click Retrieve Report

|  | Retrieve Report | Disc                                                       | onnect                                                            |
|--|-----------------|------------------------------------------------------------|-------------------------------------------------------------------|
|  |                 | Retrieve<br>Download report<br>Save<br>Save report to like | 200 •<br>last 200<br>last 500<br>last 100<br>last 200<br>last 300 |
|  |                 |                                                            |                                                                   |

- **Step 2** Select the number of lines in the log from the drop-down.
- **Step 3** Click **Retrieve** to display the report.

|      | 2012 Fab 22 14 57 1<br>2022 Fab 22 14 57 1<br>2022 Fab | 3 001-3774-1 2484 0 4 4 4 4 4 4 4 4 4 4 4 4 4 4 4 4 4 | Task Report<br>Task Report<br>Task Reformanter las<br>Status Tas<br>Click to Ack | A same<br>MTEL : OutSpace from<br>MTEL : OutSpace from<br>t Retrieved<br>trieve Report<br>200<br>k Completed<br>nowledge<br>Description for the sector<br>plane for the sector | Retrie        |               |  |
|------|----------------------------------------------------------------------------------------------------|-------------------------------------------------------|----------------------------------------------------------------------------------|----------------------------------------------------------------------------------------------------|---------------|---------------|--|
|      | Hame                                                                                                    | FAR-1                                                 | Door                                                                             | System Casing Closed                                                                                                    | Connection    | With          |  |
| CISC | O. Model                                                                                                    | CGR1240/K9                                            |                                                                                  | 1074Mb used / 1171Mb total                                                                                                    | Authorization | Administrator |  |

Step 4 Select Click to Acknowledge to view the selected report.

The following example shows 200 lines.

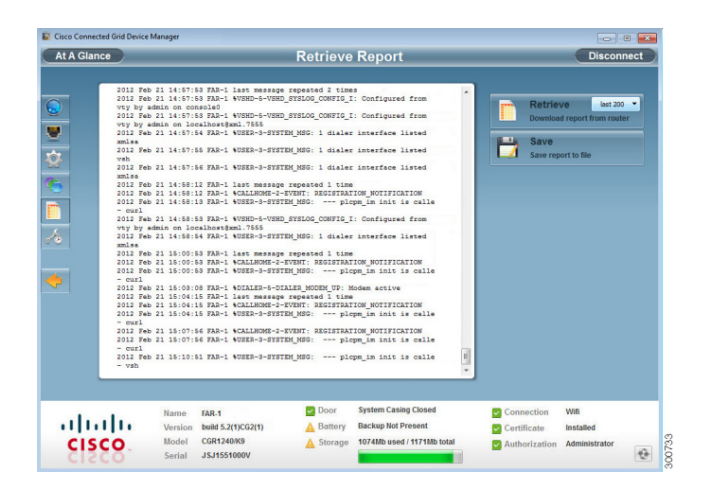

**Step 5** Click **Save** to save the selected report to a file (see **SYSTEMLOG.TXT SAMPLE**, page 3-23) and save to your preferred directory (for example, on the Desktop).

# **Advanced Command**

This feature is used to access the FAR to fine-tune or troubleshoot the FAR.

Note

You must be familiar with Cisco NXOS commands. Issuing an incorrect command may cause the router to function incorrectly.

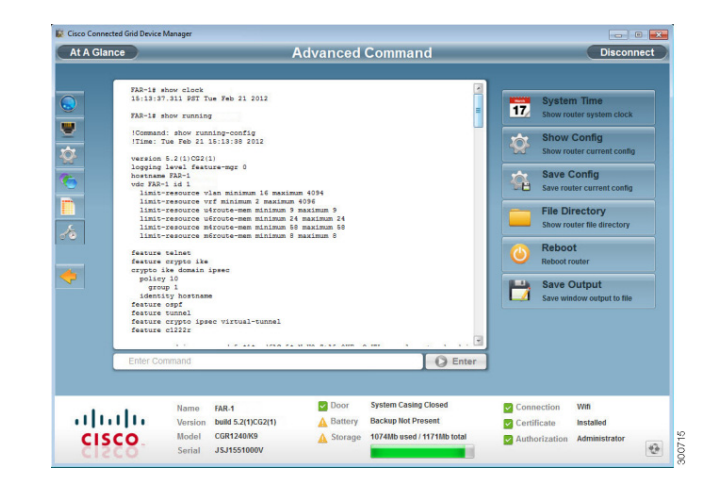

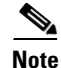

All interactive commands are not supported. Configuration commands must be concatenated together, as shown in the following example: configuration terminal ; interface ethernet2/1 ; shutdown ; end (see the *Cisco NXOS Configuration Guide* for more information).

Follow these steps to use Advanced Command:

Step 1 Click Advanced Command

**Step 2** You have the following choices:

- Click System Time to display the router system clock
- Click Show Config to display the current router configuration
- Click Save Config to save the current router configuration to a file
- Click File Directory to display the router file directory
- Click **Reboot** to reboot the router
- Click Save Output to save the output displayed in the window to a file

### **Advanced Command Examples**

This section contains sample output examples.

#### WINDOWSLOG.TXT SAMPLE

The following example output shows what the windowslog.txt file looks when saved from the Advance Commands page.

```
FAR-1# show clock
15:13:37.311 PST Tue Feb 21 2012
FAR-1# show running
!Command: show running-config
!Time: Tue Feb 21 15:13:38 2012
version 5.2(1)CG2(1)
logging level feature-mgr 0
hostname FAR-1
vdc FAR-1 id 1
 limit-resource vlan minimum 16 maximum 4094
  limit-resource vrf minimum 2 maximum 4096
  limit-resource u4route-mem minimum 9 maximum 9
  limit-resource u6route-mem minimum 24 maximum 24
 limit-resource m4route-mem minimum 58 maximum 58
 limit-resource m6route-mem minimum 8 maximum 8
feature telnet
feature crypto ike
crypto ike domain ipsec
 policy 10
   group 1
  identity hostname
feature ospf
feature tunnel
feature crypto ipsec virtual-tunnel
feature c1222r
```

username admin password 5 \$1\$pxdfACg5\$sNmH2rZtA5o9KFzeQwKVn. role network-admin

```
no password strength-check
ip domain-lookup
ip host nms.cisco.com 192.168.193.11
crypto key param rsa label SolCA modulus 2048
crypto ca trustpoint SolCA
     enrollment profile SolCA
     rsakeypair SolCA 2048
     revocation-check none
     enrollment retry count 3
     enrollment retry period 5
     serial-number
     fingerprint F2:33:14:78:7B:D9:8B:99:AF:1F:E0:B2:D3:38:96:1D:12:5E:AE:51
crypto ca profile enrollment SolCA
     enrollment url http://10.0.2.2:80
ip access-list ce-traffic
  statistics per-entry
  10 permit tcp any any eq 1153
class-map type qos match-all ce-traffic
  match access-group name ce-traffic
policy-map type qos ce-traffic
 class ce-traffic
   set dscp 46
snmp-server user admin network-admin auth md5 0x4bcbbcd51d08af57a8fd93a26be558c1 priv
0x4bcbbcd51d08af57a8fd93a26be558c1 localizedkey
rmon event 1 log trap public description FATAL(1) owner PMON@FATAL
rmon event 2 log trap public description CRITICAL(2) owner PMON@CRITICAL
rmon event 3 log trap public description ERROR(3) owner PMON@ERROR
rmon event 4 log trap public description WARNING(4) owner PMON@WARNING
rmon event 5 log trap public description INFORMATION(5) owner PMON@INFO
callhome
  email-contact root@localhost
  phone-contact +1-000-000-0000
  streetaddress a-street-address
  destination-profile nms
  destination-profile nms format netconf
  destination-profile nms transport-method http
  destination-profile nms http https://nms.cisco.com:9121 trustpoint SolCA
  destination-profile nms alert-group all
  enable
vrf context management
crypto ipsec transform-set trans1 esp-aes 128 esp-shal-hmac
crypto ipsec profile MyIPSecProfile
  set transform-set trans1
vlan 1
route-map CONN permit 10
  match interface loopback0
chat-script gsm PROFILE1
wimax scan-list airspan2344
  channel index 1 frequency 2344000 bandwidth 10000
  nap id C1:5C:00 priority 1 channel-index 1
  nsp id C1:5C:00 home
wifi ssid CGDM
  authentication key-management wpa2
  wpa2-psk ascii encrypted 7 1234567890
interface Tunnel1
  ip address 20.5.20.3/31
  tunnel source loopback0
  tunnel destination 20.2.10.1
  description GRE tunnel
```

```
no keepalive
  no shutdown
interface Tunnel19
  ip address 20.4.20.2/24
  ip ospf cost 100
  ip ospf mtu-ignore
  ip router ospf 1 area 0.0.0.1
  tunnel mode ipsec ipv4
  tunnel source Wimax6/1
  tunnel destination 10.0.4.8
  description ipsec tunnel through wimax
  no keepalive
  tunnel protection ipsec profile MyIPSecProfile
  no shutdown
interface Tunnel20
  ip address 20.3.20.2/24
  ip ospf cost 200
  ip ospf mtu-ignore
  ip router ospf 1 area 0.0.0.1
  tunnel mode ipsec ipv4
  tunnel source Cellular3/1
  tunnel destination 173.36.248.197
  description ipsec tunnel through ATT 3G
  no keepalive
  tunnel protection ipsec profile MyIPSecProfile
  no shutdown
interface Tunnel21
  service-policy type qos output ce-traffic
  ip address 20.1.20.2/24
  ip ospf cost 300
  ip ospf mtu-ignore
  ip router ospf 1 area 0.0.0.1
  tunnel mode ipsec ipv4
  tunnel source Ethernet2/1
  tunnel destination 10.0.4.8
  description ipsec tunnel through E2/1
  no keepalive
  tunnel protection ipsec profile MyIPSecProfile
  no shutdown
interface Dialer1
  dialer persistent
  dialer pool 1
  dialer string gsm
  no shutdown
interface Ethernet2/1
  description ==sol-3750-1
  ip address 10.0.5.1/24
  no shutdown
interface Ethernet2/2
  description ==2.3.094 blue
  ip address 172.27.89.56/25
  no shutdown
interface Ethernet2/3
  no shutdown
interface Ethernet2/4
```

```
interface Ethernet2/5
interface Ethernet2/6
interface loopback0
  ip address 20.2.10.2/32
  ip router ospf 1 area 0.0.0.1
interface Cellular3/1
  dialer pool-member 1
  no shutdown
interface Wimax6/1
  no shutdown
  scan-list airspan2344
  ip address 10.0.7.3/24
interface Wpan4/1
interface Wifi2/1
 ssid CGDM
 no shutdown
 ipv6 address use-link-local-only
clock timezone PST -8 0
line console
  exec-timeout 0
line vty
  exec-timeout 0
router ospf 1
  redistribute direct route-map CONN
ip route 10.0.2.0/24 10.0.5.2
ip route 10.0.2.1/32 10.0.5.2
ip route 10.0.2.2/32 10.0.5.2
ip route 10.0.2.3/32 10.0.5.2
ip route 10.0.2.53/32 20.2.10.1
ip route 10.0.2.102/32 20.2.10.1
ip route 10.0.4.0/24 10.0.5.2 2
ip route 10.0.4.0/24 10.0.7.2
ip route 128.0.0.0/24 Cellular3/1
ip route 171.0.0.0/8 172.27.89.1
ip route 172.0.0.0/8 172.27.89.1
ip route 173.36.248.0/24 Cellular3/1
cgdm
 registration start trustpoint SolCA
ip http secure-server
ip http secure-port 8443
ip http secure-server trustpoint SolCA
```

#### SYSTEMLOG.TXT SAMPLE

The following example output shows what the systemlog.txt file looks when saved from the Advance Commands page.

```
2012 Feb 21 14:44:12 FAR-1 Feb 21 14:44:12 %KERN-3-SYSTEM_MSG: [ 1293.456678] - kernel
2012 Feb 21 14:44:12 FAR-1 Feb 21 14:44:12 %KERN-3-SYSTEM_MSG: [ 1293.456830]
/1_0_cdma_qos/third-party/src/linux/kernel/wrl3/linux-2.6.27_wrl30/drivers/i2c/busses/ioh/
ioh_i2c_hal.c:ioh_i2c_wait_for_xfer_complete returns 0 - kernel
2012 Feb 21 14:44:12 FAR-1 Feb 21 14:44:12 %KERN-3-SYSTEM_MSG: [ 1293.456847] - kernel
2012 Feb 21 14:44:13 FAR-1 %USER-3-SYSTEM_MSG: 1 dialer interface listed - xmlsa
2012 Feb 21 14:47:02 FAR-1 last message repeated 1 time
2012 Feb 21 14:47:31 FAR-1 last message repeated 2 times
```

2012 Feb 21 14:47:31 FAR-1 %PLATFORM-2-DISK\_ALERT: Disk Status Alert : disk partition '/bootflash' is at high usage level (91%). 2012 Feb 21 14:47:31 FAR-1 %CALLHOME-2-EVENT: LOW\_FLASH\_SPACE 2012 Feb 21 14:47:31 FAR-1 %PLATFORM-2-DISK\_ALERT: Disk Status Alert : disk partition '/isan' is at high usage level (91%). 2012 Feb 21 14:47:32 FAR-1 %USER-3-SYSTEM\_MSG: --- plcpm\_im init is called - curl 2012 Feb 21 14:47:57 FAR-1 last message repeated 1 time 2012 Feb 21 14:47:57 FAR-1 %CALLHOME-2-EVENT: REGISTRATION\_NOTIFICATION 2012 Feb 21 14:47:57 FAR-1 %USER-3-SYSTEM\_MSG: --- plcpm\_im init is called - curl 2012 Feb 21 14:48:01 FAR-1 %USER-3-SYSTEM\_MSG: --- plcpm\_im init is called - dcos-ping 2012 Feb 21 14:49:39 FAR-1 last message repeated 2 times 2012 Feb 21 14:50:20 FAR-1 last message repeated 1 time 2012 Feb 21 14:50:20 FAR-1 %USER-3-SYSTEM\_MSG: 1 dialer interface listed - xmlsa 2012 Feb 21 14:50:21 FAR-1 %USER-3-SYSTEM\_MSG: --- plcpm\_im init is called - dcos-ping 2012 Feb 21 14:50:34 FAR-1 last message repeated 1 time 2012 Feb 21 14:50:34 FAR-1 %USER-3-SYSTEM\_MSG: 1 dialer interface listed - xmlsa 2012 Feb 21 14:50:37 FAR-1 %USER-3-SYSTEM\_MSG: --- plcpm\_im init is called - dcos-ping 2012 Feb 21 14:50:38 FAR-1 %USER-3-SYSTEM\_MSG: 1 dialer interface listed - xmlsa 2012 Feb 21 14:51:15 FAR-1 %USER-3-SYSTEM\_MSG: --- plcpm\_im init is called - rm 2012 Feb 21 14:51:16 FAR-1 %USER-3-SYSTEM\_MSG: --- plcpm\_im init is called - java 2012 Feb 21 14:51:16 FAR-1 %USER-3-SYSTEM\_MSG: --- plcpm\_im init is called - pidof 2012 Feb 21 14:51:20 FAR-1 %USER-3-SYSTEM\_MSG: --- plcpm\_im init is called - curl 2012 Feb 21 14:51:30 FAR-1 last message repeated 1 time 2012 Feb 21 14:51:30 FAR-1 %CALLHOME-2-EVENT: REGISTRATION\_NOTIFICATION 2012 Feb 21 14:51:31 FAR-1 %USER-3-SYSTEM\_MSG: --- plcpm\_im init is called - curl 2012 Feb 21 14:51:38 FAR-1 %USER-3-SYSTEM\_MSG: --- plcpm\_im init is called - su 2012 Feb 21 14:51:38 FAR-1 %USER-3-SYSTEM\_MSG: --- plcpm\_im init is called - xmlsa 2012 Feb 21 14:51:39 FAR-1 %USER-3-SYSTEM\_MSG: --- plcpm\_im init is called dcos-traceroute 2012 Feb 21 14:52:11 FAR-1 last message repeated 1 time 2012 Feb 21 14:52:25 FAR-1 %USER-3-SYSTEM\_MSG: 1 dialer interface listed - xmlsa 2012 Feb 21 14:52:32 FAR-1 last message repeated 1 time 2012 Feb 21 14:52:32 FAR-1 %CALLHOME-2-EVENT: REGISTRATION\_NOTIFICATION 2012 Feb 21 14:52:33 FAR-1 %USER-3-SYSTEM\_MSG: 1 dialer interface listed - xmlsa 2012 Feb 21 14:52:33 FAR-1 %USER-3-SYSTEM\_MSG: --- plcpm\_im init is called - curl 2012 Feb 21 14:53:10 FAR-1 %USER-3-SYSTEM\_MSG: 1 dialer interface listed - vsh 2012 Feb 21 14:53:56 FAR-1 %CALLHOME-2-EVENT: REGISTRATION\_NOTIFICATION 2012 Feb 21 14:53:56 FAR-1 %USER-3-SYSTEM\_MSG: --- plcpm\_im init is called - curl 2012 Feb 21 14:54:32 FAR-1 %USER-3-SYSTEM\_MSG: 1 dialer interface listed - xmlsa 2012 Feb 21 14:55:58 FAR-1 last message repeated 2 times 2012 Feb 21 14:55:58 FAR-1 %CALLHOME-2-EVENT: REGISTRATION\_NOTIFICATION 2012 Feb 21 14:55:59 FAR-1 %USER-3-SYSTEM\_MSG: --- plcpm\_im init is called - curl 2012 Feb 21 14:57:13 FAR-1 %USER-3-SYSTEM\_MSG: 1 dialer interface listed - xmlsa 2012 Feb 21 14:57:53 FAR-1 last message repeated 2 times 2012 Feb 21 14:57:53 FAR-1 %VSHD-5-VSHD\_SYSLOG\_CONFIG\_I: Configured from vty by admin on console0 2012 Feb 21 14:57:53 FAR-1 %VSHD-5-VSHD\_SYSLOG\_CONFIG\_I: Configured from vty by admin on localhost@xml.7555 2012 Feb 21 14:57:54 FAR-1 %USER-3-SYSTEM\_MSG: 1 dialer interface listed - xmlsa 2012 Feb 21 14:57:55 FAR-1 %USER-3-SYSTEM\_MSG: 1 dialer interface listed - vsh 2012 Feb 21 14:57:56 FAR-1 %USER-3-SYSTEM\_MSG: 1 dialer interface listed - xmlsa 2012 Feb 21 14:58:12 FAR-1 last message repeated 1 time 2012 Feb 21 14:58:12 FAR-1 %CALLHOME-2-EVENT: REGISTRATION\_NOTIFICATION 2012 Feb 21 14:58:13 FAR-1 %USER-3-SYSTEM\_MSG: --- plcpm\_im init is called - curl 2012 Feb 21 14:58:53 FAR-1 %VSHD-5-VSHD\_SYSLOG\_CONFIG\_I: Configured from vty by admin on localhost@xml.7555 2012 Feb 21 14:58:54 FAR-1 %USER-3-SYSTEM\_MSG: 1 dialer interface listed - xmlsa 2012 Feb 21 15:00:53 FAR-1 last message repeated 1 time 2012 Feb 21 15:00:53 FAR-1 %CALLHOME-2-EVENT: REGISTRATION\_NOTIFICATION 2012 Feb 21 15:00:53 FAR-1 %USER-3-SYSTEM\_MSG: --- plcpm\_im init is called - curl 2012 Feb 21 15:03:08 FAR-1 %DIALER-5-DIALER\_MODEM\_UP: Modem active 2012 Feb 21 15:04:15 FAR-1 last message repeated 1 time 2012 Feb 21 15:04:15 FAR-1 %CALLHOME-2-EVENT: REGISTRATION\_NOTIFICATION 2012 Feb 21 15:04:15 FAR-1 %USER-3-SYSTEM\_MSG: --- plcpm\_im init is called - curl

```
2012 Feb 21 15:07:56 FAR-1 %CALLHOME-2-EVENT: REGISTRATION_NOTIFICATION
2012 Feb 21 15:07:56 FAR-1 %USER-3-SYSTEM_MSG: --- plcpm_im init is called - curl
2012 Feb 21 15:10:51 FAR-1 %USER-3-SYSTEM_MSG: --- plcpm_im init is called - vsh
```

### **Disconnect from the FAR**

Once you have finished all work required on an individual FAR, click **Disconnect** on the upper right-hand to disconnect from Device Manager. To connect to a different FAR, follow the steps on Device Manager Overview, page 3-1.

| t A Glance |                                                                                                    | Advanced (                                                                             | Command                                    |                                                                                                    | Disconne                                                                                                    |
|------------|----------------------------------------------------------------------------------------------------|----------------------------------------------------------------------------------------|--------------------------------------------|----------------------------------------------------------------------------------------------------|----------------------------------------------------------------------------------------------------|
|            | All-11 show clock<br>13/13/73/13 BWT The Tab 2012<br>All-11 show running-<br>Ministry and the clock of the show clock<br>Ministry and the show clock of the show clock<br>manual show clock of the show of the show of the s | LIMUM 4094<br>um 4094<br>2 4 mailum 9<br>2 4 mailum 10<br>5 9 mailum 10<br>9 mailum 10 |                                            | System       Show in       Show in       Show in       Show in       Show in       Show in       Show in       Show in       Show in       Show in       Show in       Show in       Show in       Show in       Show in       Show in       Show in       Show in       Show in | m Time<br>outer system clock<br>Config<br>outer current config<br>Config<br>later current config<br>litectory<br>but current config<br>receiver<br>output<br>nodew ceput to file |
| E          | Inter Command                                                                                                    |                                                                                        | O Enter                                    |                                                                                                    |                                                                                                    |
| diad       | Name FAR-1<br>Version build 5.2(1)CG2(1)                                                                                                    | Door                                                                                   | System Casing Closed<br>Backup Not Present | Connection                                                                                                    | Wifi<br>Installed                                                                                                    |

# **Frequently Asked Questions**

This section contains information on frequently asked questions of the Device Manager.

"How do I check if the certificate is installed?"

#### See Certificate Installation, page 2-2.

#### "After I clicked Connect, I received a connection error message"

If the Device Manager is connected to the FAR over Ethernet and the IP address is configured, ensure that you can 'ping' this IP address from the Device Manager computer. If the the IP address is auto-detected, ensure that the Device Manager computer Ethernet is connected to the FAR directly, and that FAR interface is configured with *ipv6 address use-link-local-only*.

If the Device Manager is connected to the FAR using WiFi, first ensure the WiFi parameters (ssid and paraphrase) match the configuration of the FAR. If you still cannot connect using WiFi, ensure the Windows Wireless Zero Configuration is enabled on the computer.

Ensure there is no third-party wireless client tool controlling the WiFi interface. For example, if you are using a third-party client tool (such as Intel PROSet Wireless Client Tool), change the settings from that tool to enable Windows Wireless Zero Configuration.

Г

You can also refer to the following steps to enable Windows Wireless Zero Configuration:

- **Step 1** Click **Start > Settings > Control Panel**.
- Step 2 Double-click Network Connections.
- Step 3 Right-click Wireless Network Connection.

| whetess network connec                                            | tion 6 Properties 💦 ?                                    |
|-------------------------------------------------------------------|----------------------------------------------------------|
| eneral Wireless Networks Adv                                      | vanced                                                   |
| Use Windows to configure my                                       | wireless network settings                                |
| Available networks:                                               |                                                          |
| To connect to, disconnect from about wireless networks in range   | ), or find out more information                          |
| about micross networks in failig                                  | View Wireless Networks                                   |
| Preferred networks:                                               |                                                          |
| Preferred networks:<br>Automatically connect to availabelow:      | ble networks in the order listed                         |
| Preferred networks:<br>Automatically connect to availabelow:      | ble networks in the order listed                         |
| Preferred networks:<br>Automatically connect to availal<br>below: | ble networks in the order listed Move up Move down       |
| Preferred networks:<br>Automatically connect to availa<br>below:  | ble networks in the order listed<br>Move up<br>Move down |

- Step 4 Click Properties.
- Step 5 Click Wireless Networks tab.
- **Step 6** Check the "Use Windows to configure my wireless network settings check box".
- Step 7 Click OK. This confirms the third-party WiFi utility is NOT configured to mange your WiFi interface.

#### "I cannot log into Device Manager"

The following message displays when you try to log into Device Manager:

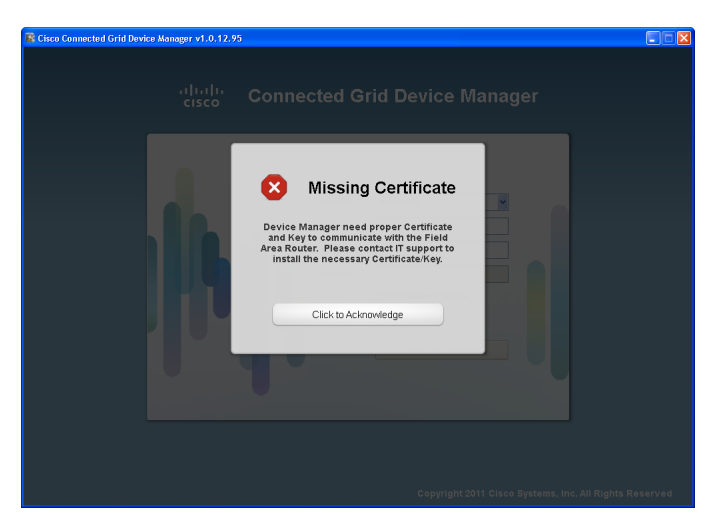

See Certificate Installation, page 2-2 for details on installing the certificate.

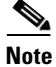

Ensure that the clock is set to the correct time, otherwise the certificate will not be honored.